## Wi-Fi "000saga-u" connection on Android and delete settings

Wi-Fi "000saga-u" connection procedure
Open Wi-Fi in Settings, then tap 000saga -u.

| 7:10 🔊       | () ⊳                     |         |   |  |
|--------------|--------------------------|---------|---|--|
| ←            |                          | ۵.<br>د | è |  |
|              |                          |         |   |  |
| インターネット      |                          |         |   |  |
| h.           | NTT DOCOMO<br>接続済み / 4G+ | \$      |   |  |
| Wi-F         | ï                        |         | ) |  |
| <b>(</b> (t- | 000saga-u                | ۵       |   |  |

After configuring the following settings, enter your user ID (student ID number for students) and password, and tap "Connect".

- ➢ EAP method ∶ PEAP
- > Phase 2 authentication : MSCHAPV2
- ➢ CA certificate ∶ do not validate
- > ID : user ID (student ID for students)
- Anonymous ID : No need to enter
- Password : Enter password

If "do not validate" is not an option in the CA certificate, select "Use system certificate" and then Enter "saga-u.ac.jp" in the Domain field.

| :10 📅 🛈 🖻    |   | • <b>○</b> • G <sup>+</sup> "d | 100% |  |
|--------------|---|--------------------------------|------|--|
|              |   |                                |      |  |
| 000saga-u    |   |                                |      |  |
| ooosaga a    |   |                                |      |  |
| EAP方式        |   |                                |      |  |
| PEAP         |   |                                | •    |  |
| フェーズ 2 認証    |   |                                |      |  |
| MSCHAPV2     |   |                                | -    |  |
| CA 証明書       |   |                                |      |  |
| 検証しない        |   |                                | •    |  |
| ID           |   |                                |      |  |
| ユーザID        |   |                                |      |  |
| 匿名ID         |   |                                |      |  |
|              |   |                                |      |  |
| パスワード        |   |                                |      |  |
| ·····        |   |                                |      |  |
|              |   |                                |      |  |
| □ パスワードを表示する | 5 |                                |      |  |
| 詳細オプション      |   |                                | ~    |  |
|              |   |                                |      |  |
|              |   | キャンセル                          | , 接続 |  |
| 4            | • |                                |      |  |

When "000saga -u" is displayed as connected, the connection is completed.

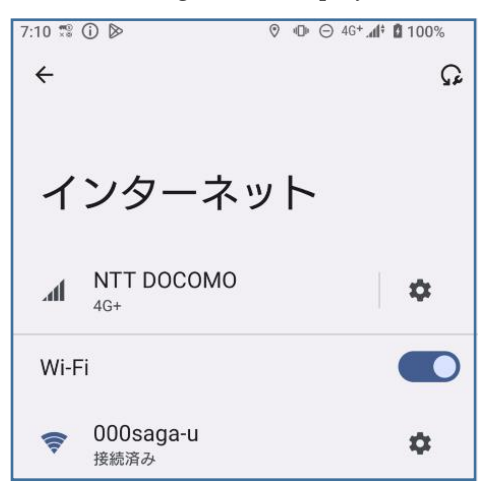

If you still cannot connect to "000 saga -u" after setting the above, contact our office.

## • Deletion setting of "000saga-u

Open "Wi-Fi" under "Settings" and press and hold "000saga-u."

| 7:10 🚏 🛈 🖻  | ତ ወ ⊝ 46+ <b>.៨፥ û</b> 100% |
|-------------|-----------------------------|
| ÷           | Q                           |
|             |                             |
|             |                             |
| インターネ       | マット                         |
|             | - ·                         |
| A NTT DOCOM | 0                           |
| 4G+         | о<br>Ф                      |
|             |                             |
| VVI-T 1     |                             |
| a 000saga-u | ~                           |
| ▼接続済み       | ~                           |